The conference site is <u>https://fig.events</u>. Choose the SNA of Ohio conference.

| ice th | ere click register as atten        | dee          |                |                                                                                                    |
|--------|------------------------------------|--------------|----------------|----------------------------------------------------------------------------------------------------|
| С      | onference List                     |              |                | Q Type your search here                                                                               |
| #      | Conference Name                    | Contact Name | Contact Number | Actions                                                                                               |
| 1      | FIG.EVENTS Virtual Exhibitor Mall  | Becki Swan   | 7708539289     | Register as Attendee       Register as Exhibitor       View Conference Schedule       View Show Floor |
| 2      | 2024 SNA of Ohio Annual Conference | Tracey Hogan | 614-228-4702   | Register as Attendee View Conference Schedule View Show Floor View Conference                         |
|        |                                    |              |                | Items Per Page: 10 v 1 < >                                                                            |
|        |                                    |              |                |                                                                                                    |

That will bring you here:

| User Name                                                                                                    | Email                                                                                             |                                                                                                    | Phone Number                       |   | Conference Details                                                                                                    |
|----------------------------------------------------------------------------------------------------|---------------------------------------------------------------------------------------------------|----------------------------------------------------------------------------------------------------|------------------------------------|---|----------------------------------------------------------------------------------------------------|
| Matthew Cautin@itw                                                                                                    |                                                                                                   | jitwfeg.com (937)941-8676                                                                                                    |                                    |   | 2024 SNA of Ohio Annual Conference                                                                                                    |
| Register Type *                                                                                                    |                                                                                                   |                                                                                                    |                                    |   | Total                                                                                                    |
| <ul> <li>Full Conference - School District, DEW, and C</li> <li>Student/Retired Members Full Conference</li> <li>June 12, 2024 - 1 Day Only</li> <li>June 13, 2024 - 1 Day Only</li> </ul> Pre_Registration Required - Please select the expression of the select the expression of the select the expression of the select the expression of the select the expression of the select the expression of the select the expression of the select the expression of the select the select the | Please assis<br>events that yo<br>we can esi<br>ensure that<br>meal requirent<br>vents ou plan to | ompany Members<br>st us by pre-selecting the<br>ou will likely attend so tha<br>itmate meal counts and<br>we can accomodate and<br>ments and any ADA need<br>Session Information ( | t<br>s<br>(Optional)               |   | The session section does not require pre-<br>registration, but feel free to select courses<br>that you think you may be interested in, it will<br>help us to select topics for the next<br>conferenced based on popularity |
| attend<br>Welcome Reception - Fees: Free                                                                                                    | •                                                                                                 | SNA of Ohio Board<br>Only)                                                                                                    | and IAC Maeting Conner (Invitation | • |                                                                                                    |
| Creating Teams People Never Want To Leave<br>Free                                                                                                    | - Fees:                                                                                           | Creating Teams Pe                                                                                                    | cople Never Want to Leave          | + |                                                                                                    |
| Networking Reception - Fees: Free                                                                                                    | Ð                                                                                                 | SNS Exam (Pre-ap                                                                                                    | oplication Required)               | • |                                                                                                    |
| Wednesday, June 12th Mat-Based Pilates - Fe                                                                                                    | ees: Free 🕂                                                                                       | Tuesday June 11th                                                                                                    | Welcome Reception                  | • |                                                                                                    |
| Annual Awards & Recognition Luncheon - Fee                                                                                                    | es: Free                                                                                          | Tuesday Registrati                                                                                                    | on/Check In                        | • |                                                                                                    |

Then follow payment instructions.

Additionally, regarding the "virtual" exhibit booth. Go back to your dashboard, to locate it click View Show Floor and find your company on the left, and click the eyeball your square will blink, see below:

| С | onference List                     |              |                | Q Type your search here                                                                                  |
|---|------------------------------------|--------------|----------------|----------------------------------------------------------------------------------------------------|
| # | Conference Name                    | Contact Name | Contact Number | Actions                                                                                                  |
| 1 | FIG.EVENTS Virtual Exhibitor Mall  | Becki Swan   | 7708539289     | Register as Attendee Register as Exhibitor View Conference Schedule View Show Floor View Conference Site |
| 2 | 2024 SNA of Ohio Annual Conference | Tracey Hogan | 614-228-4702   | Register as Attendee View Conference Schedule View Show Floor View Conference Site                       |
|   |                                    |              |                | Items Per Pade: 10 - 10 - 10 -                                                                           |

To move the map around you must click, hold drag the Green Map Header to move the floor map. Please NOTE: Your booth placement is not an issue for this June conference as it is a virtual booth. What is important is your company profile for this conference. Attendee's will be trained on the use of the virtual exhibit hall, the more information that you add to your profile the more leads you will get from this conference. Also, don't forget your company logo it really helps your virtual booth to stand out.

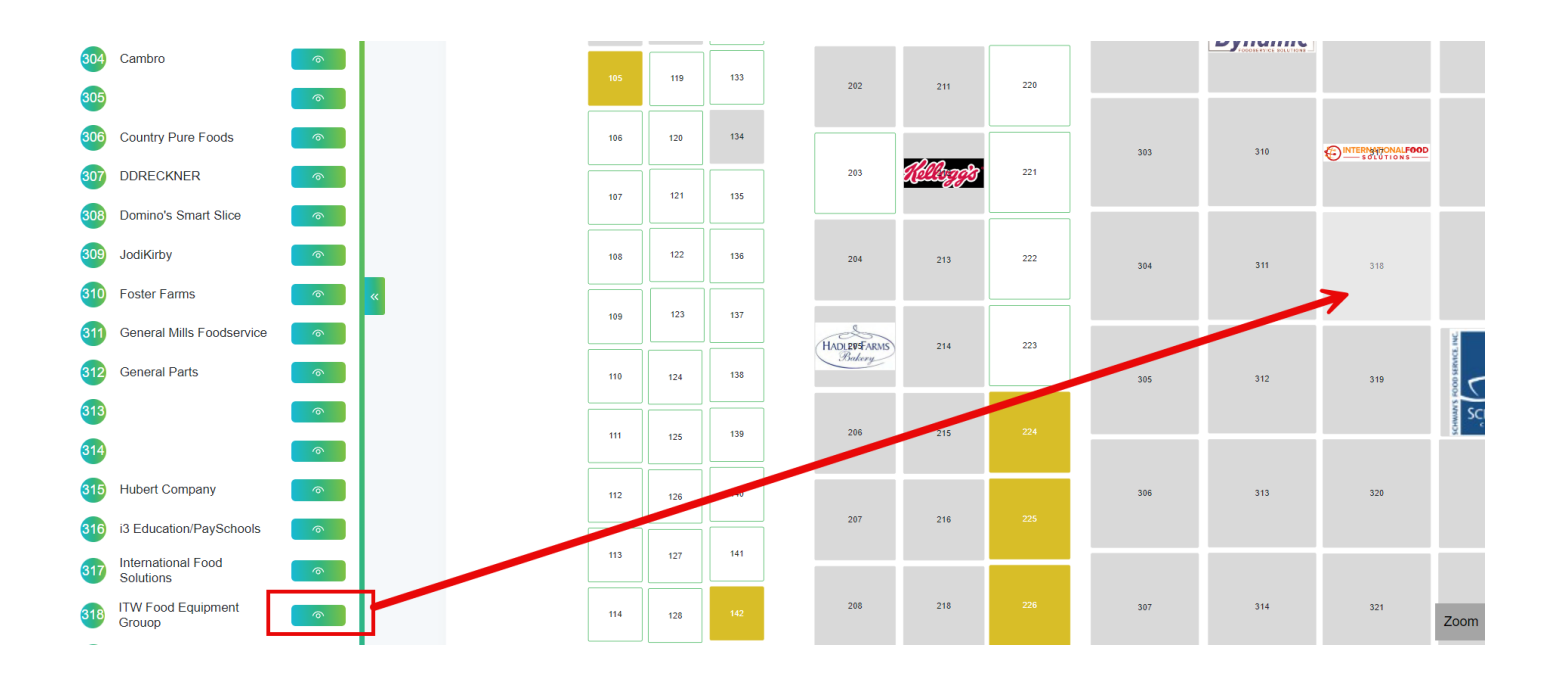

For your company profile and booth setup go back to the dashboard and click your name, top right

## The profile setup can be found here:

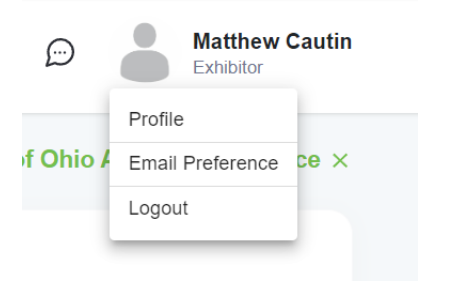

Once in the system you will notice a large QR code. (This is the QR code can be used later at the September Expo) to integrate with our lead tracking.

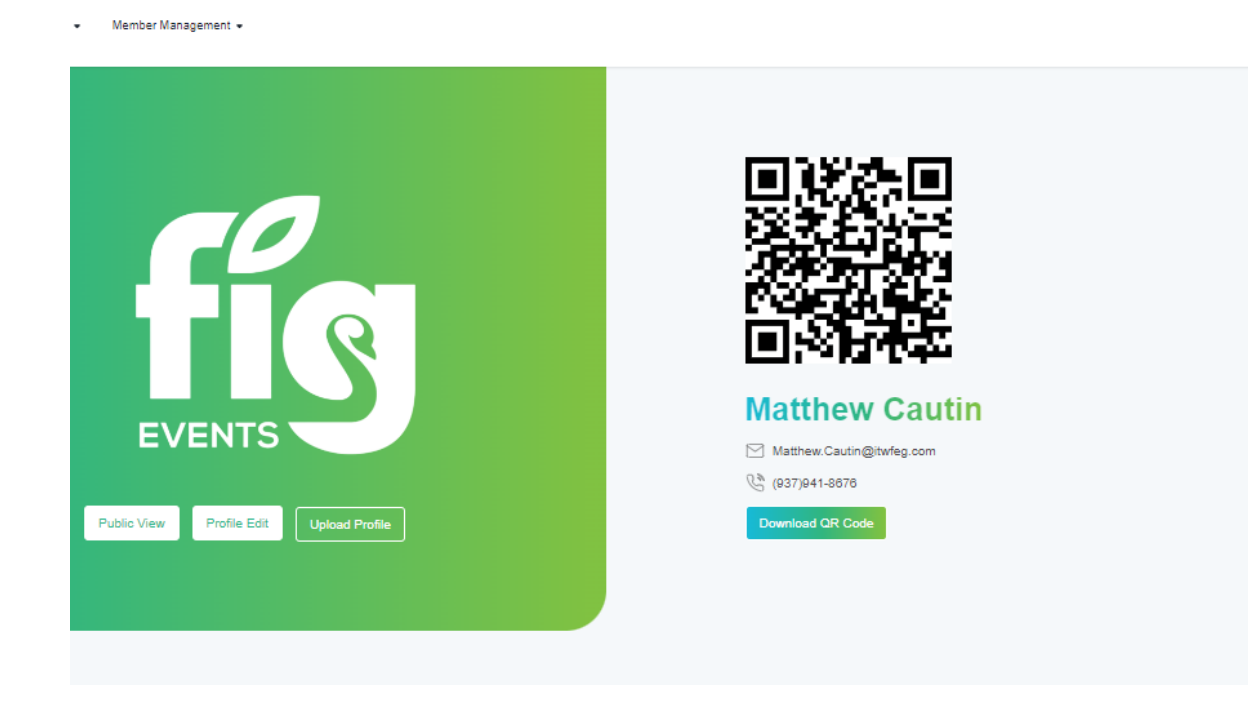

| Product List                                    | If your company is<br>you may enter the o<br>data from GDS                 | If your company is a member of the GDSN<br>you may enter the GTIN and pull your product<br>data from GDSN including pictures. |            |             |                     |                   |                             |           |      |
|-------------------------------------------------|----------------------------------------------------------------------------|----------------------------------------------------------------------------------------------------|------------|-------------|---------------------|-------------------|-----------------------------|-----------|------|
| Global Data Source Search By Gtin Apply         | If your product is<br>may need to add So<br>Clear Filter Reactive Products | If your product is not found, your company<br>may need to add Swan Solutions to your data<br>set                              |            |             |                     | Click add to<br>i | manually ente<br>nformation | r product | Sel  |
| Actions # Product Image Product Name Category N | Name Sub Category1 Name                                                    | Sub Category2 Name                                                                                                    | GLN Number | Ingredients | Product Description | Manufacturer      | Brand Name                  | Vendor    | GTIN |
|                                                 |                                                                            |                                                                                                    | No Data F  | ound        |                     |                   |                             |           |      |
|                                                 |                                                                            |                                                                                                    |            |             |                     |                   |                             |           |      |

## Complete the product information:

| Create Broduct                      |                           | Product Main Image                 |
|-------------------------------------|---------------------------|------------------------------------|
| Create Product                      |                           |                                    |
| Product Name *                      | Company                   | 📩 Upload Images                    |
| Enter Product Name                  | ITW Food Equipment Grouop |                                    |
| Select Product Category             | Manufacturer              | Product Multiple Image             |
| Equipment                           | Enter Manufacturer        | 📩 Upload Images                    |
| BrandName                           | GTIN                      |                                    |
| Enter BrandName                     | Ensure you select the     | Documents (Add Multiple Documents) |
| Description different setup opt     | ions for                  | 1 Upload Documents                 |
| Enter Description different product | types.                    |                                    |
| Select the produc                   | ot type                   |                                    |
| that most clos                      | ely<br>roducto            |                                    |
| Parefit                             | oducts                    |                                    |
| Title *                             |                           |                                    |
| Enter Title Add                     |                           |                                    |
| Description *                       |                           |                                    |
| Enter Description                   |                           |                                    |
|                                     | le la                     |                                    |
|                                     | Create Back               |                                    |
|                                     |                           |                                    |
|                                     |                           |                                    |
|                                     |                           |                                    |
|                                     |                           |                                    |
|                                     |                           |                                    |

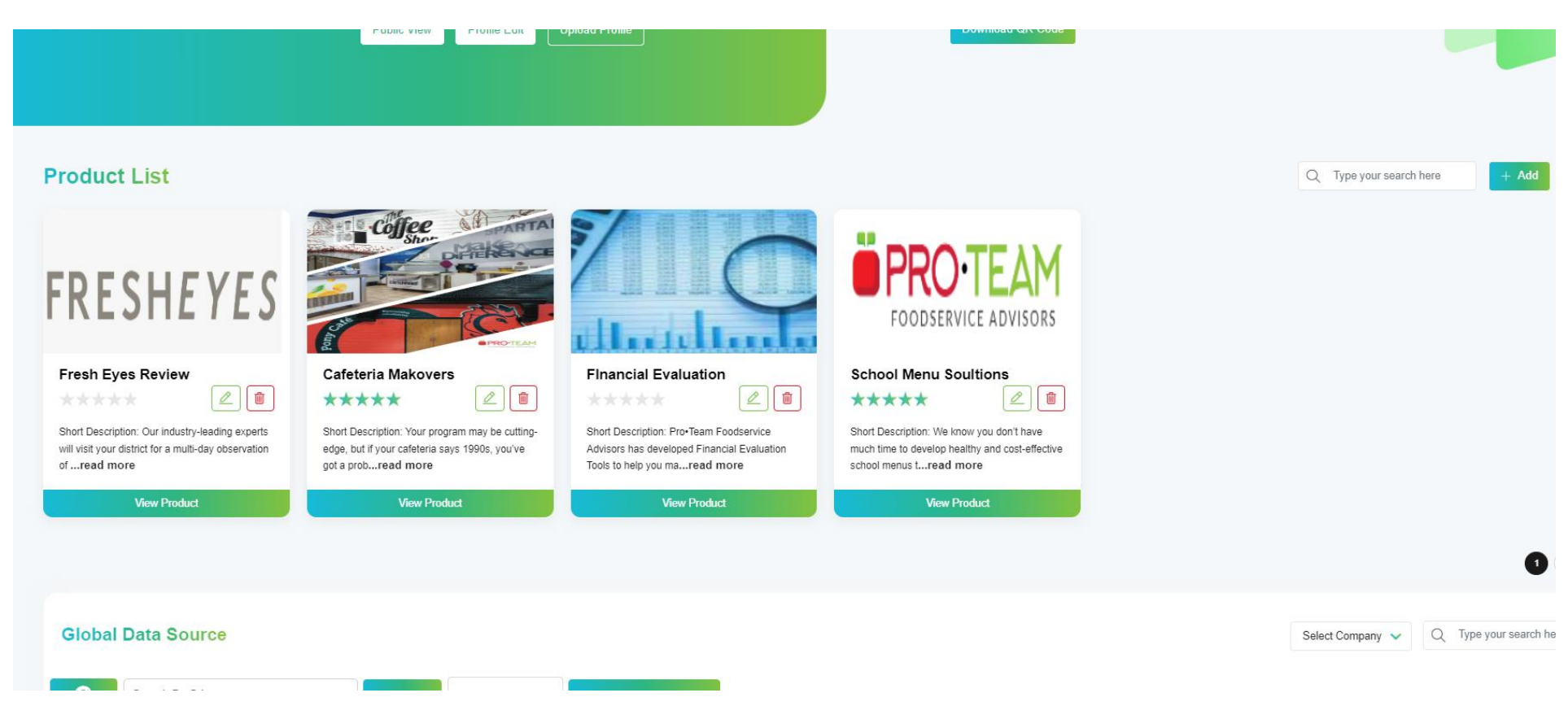

Next add any sales staff or people that will either be in the booth or attend sessions or both by hitting the plus symbol

|       |                      |            |           |                          |                  | Items Per Page: 10 💌 🤇  |
|-------|----------------------|------------|-----------|--------------------------|------------------|-------------------------|
| Sales | s Representative Lis | st         |           |                          |                  | Q Type your search here |
| #     | Profile Image        | First Name | Last Name | Email                    | Company Name     | Actions                 |
| 1     |                      | Kymm       | Mutch     | kymm@proteamadvisors.com | ProTeam Advisors | 2                       |
| 2     |                      | Lora       | Gilbert   | lora@proteamadvisors.com | ProTeam Advisors |                         |
| 3     |                      | Paul       | Mackesey  | paul@proteamadvisors.com | ProTeam Advisors |                         |
|       |                      |            |           |                          |                  | Items Per Page: 10 🗸 1  |
|       |                      |            |           |                          |                  |                         |

Finally, to ensure that you stand out on the floor map ensure that you have uploaded your company logo in the company section at the bottom, you are able to add additional companies if you rep more than one, they will all need a logo

| Company List                |                           |                           |                |            | Q Type your search here + Add |
|-----------------------------|---------------------------|---------------------------|----------------|------------|-------------------------------|
| # Company Name              | Contact Name              | Email                     | Phone Number   | GLN Number | Actions                       |
| 1 ITW Food Equipment Grouop | ITW Food Equipment Grouop | Matthew.Cautin@itwfeg.com | (937) 941-8676 |            | Approved                      |
|                             |                           |                           |                |            | Items Per Page: 10 🗸 1 🔇 🗲    |
|                             |                           |                           |                |            |                               |

More to follow on the Industry profile page, as well, as we set up the system.

Please give me a call if you have any problems

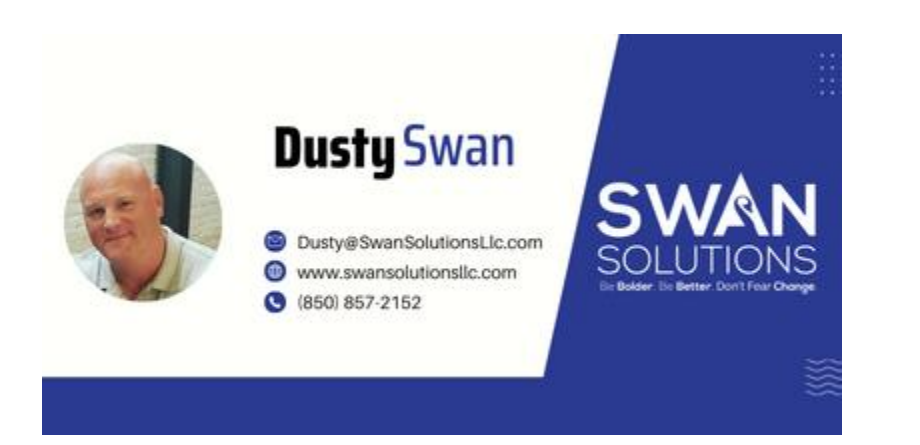